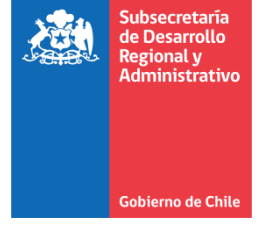

# Manual de módulo de PROPIR Inicial en la plataforma Chileindica

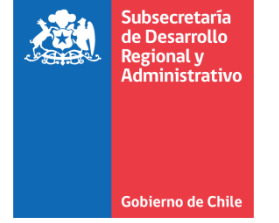

# Contenido

| Introducción                                 | 3  |
|----------------------------------------------|----|
| Acceso al módulo de PROPIR Inicial           | 3  |
| Interfaz principal del módulo PROPIR Inicial | 5  |
| Funcionalidades disponibles                  | 6  |
| Botones de búsqueda                          | 6  |
| Botones de acción                            | 7  |
| Informe PROPIR Inicial                       | 7  |
| Exportar Grilla                              | 9  |
| Ver Ficha                                    | 10 |
| Refrescar                                    | 11 |

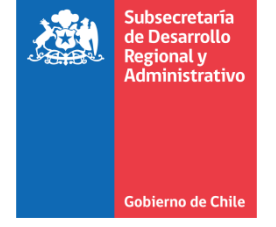

## Introducción

El PROPIR inicial de la plataforma Chileindica corresponde a un nuevo módulo que permite visualizar las iniciativas del PROPIR Planificación a la fecha de cierre regional, dentro del año presupuestario seleccionado.

Como contexto, dentro del proceso de planificación PROPIR, existen 2 instrumentos:

- **PROPIR Planificación:** Módulo que permite a los servicios públicos presentar las iniciativas que serán ejecutadas durante el año presente. Este módulo permite a los usuarios hacer la presentación de iniciativas durante todo el año calendario, por lo cual se trata de un instrumento dinámico, cuya información cambia frecuentemente.
- **PROPIR Inicial:** Módulo informativo que muestra las iniciativas que fueron presentadas en el módulo de PROPIR planificación a la fecha del cierre regional del PROPIR. Este módulo rescata una fotografía de toda la información de todas las iniciativas del año presente, a la fecha de cierre. Este módulo es sólo de consulta y no permite modificar información.

## Acceso al módulo de PROPIR Inicial

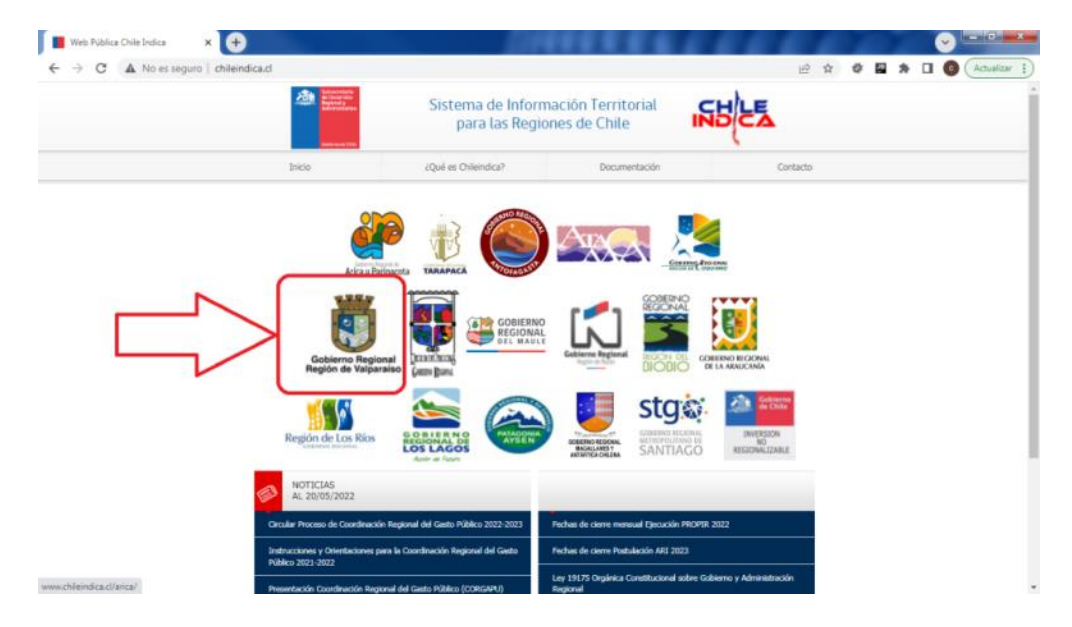

Para ingresar al nuevo módulo se debe ingresar la dirección <u>www.chileindica.cl</u>, la cual muestra la siguiente página:

Posteriormente, se selecciona el sitio correspondiente a la región, pinchando el ícono con el logo del Gobierno Regional correspondiente. Por ejemplo, al acceder a la región de Valparaíso, se muestra la pantalla de acceso:

|     | Subsecretaría<br>de Desarrollo<br>Regional y<br>Administrativo |                                                                                                   |
|-----|----------------------------------------------------------------|---------------------------------------------------------------------------------------------------|
|     | Gobierno de Chile                                              |                                                                                                   |
| INC | GRESO   Región de V                                            | Usuario                                                                                           |
|     |                                                                | Contraseña<br>Acceso Sistema                                                                      |
| 0   | Neindica - Sistema de Información                              | r e Inversión Tentorial   Teatinos 92 Piso 3, Santiago-Chile   Teléfono Mesa Central: 22 6363 600 |

Posteriormente, se accede mediante el botón "Inversión Transparente", el cual permite acceder a la plataforma sin usuario ni contraseña. Al presionar este botón, muestra la página de los módulos principales de la plataforma: Planificación, Ejecución y Reportabilidad:

| Certar Sesión                                                                     | Sistema de Información Territ<br>para las Regiones de Chile                                                                                                    | orial INS E                                                                                                    |
|-----------------------------------------------------------------------------------|----------------------------------------------------------------------------------------------------|----------------------------------------------------------------------------------------------------|
|                                                                                   | and the second second s | a contraction of the second second se |
| Planificación<br>Permite acceder al Módulo<br>de Planificación de la<br>Inversión | Ejecución<br>Permite acceder al Módulo<br>de Seguimiento a la<br>Inversión                                                                                                    | Reportabilidad<br>Permite acceder al Módulo<br>de Reportabilidad del<br>ChileIndica                                                                                                    |
| ✓ Ingresar                                                                        | ✓ ingresar                                                                                                    | ✓ Ingresar                                                                                                    |

Al presionar el botón "Ingresar" dentro del recuadro "Planificación", se abre el módulo en una nueva pestaña del navegador. Este módulo muestra 2 recuadros, correspondiente al Anteproyecto Regional de Inversiones (ARI) y el Programa Público de Inversión Regional (PROPIR)

El recuadro "Programa Público de Inversiones (PROPIR)" tiene 2 botones azules de acceso: un botón "PROPIR Planificación" y un botón "PROPIR Inicial", que dan acceso a los respectivos módulos:

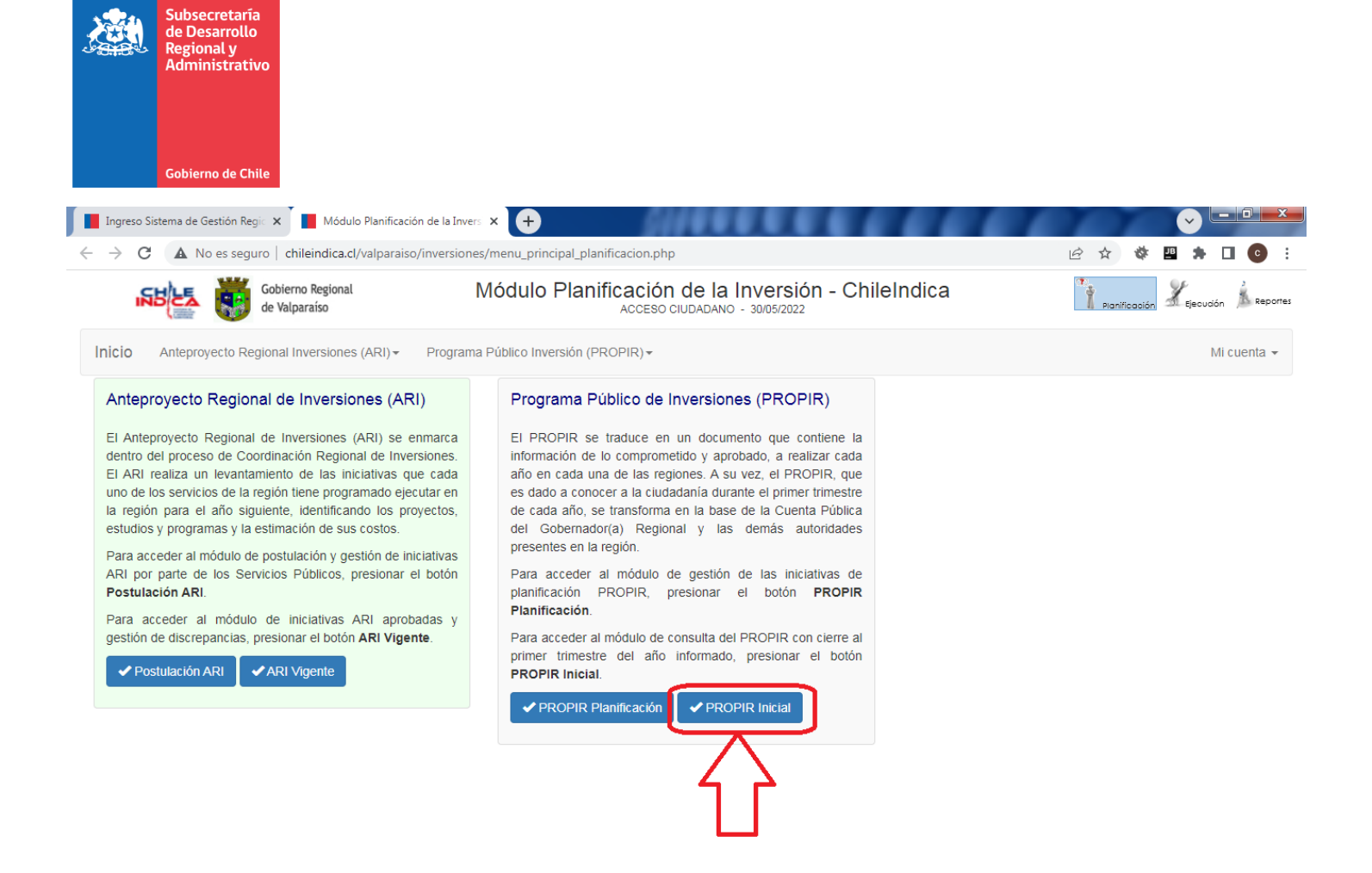

# Interfaz principal del módulo PROPIR Inicial

Al presionar el botón "PROPIR Inicial", se accede a la página principal del nuevo módulo de PROPIR inicial, el cual tiene una interfaz similar al módulo del PROPIR Planificación:

|                       |                                                                                                    | Ingreso Sistem                 | a de Ge          | stión Regia 🗙 📕 Módulo Plar                               | nificación de la Invers 🗙 🕇              |                                          |                    |                             |                          |                   | m                               | ~                          | - 0                        | ×        | ł                              |
|-----------------------|----------------------------------------------------------------------------------------------------|--------------------------------|------------------|-----------------------------------------------------------|------------------------------------------|------------------------------------------|--------------------|-----------------------------|--------------------------|-------------------|---------------------------------|----------------------------|----------------------------|----------|--------------------------------|
|                       | ← → C 🔺 No es seguro   chileindica.cl/valparaiso/inversiones/menu_principal_planificacion.php 🗠 🛧 🕸 🗳 🔹 🏚 🗖 💿 : |                                |                  |                                                           |                                          |                                          |                    |                             |                          |                   |                                 |                            |                            |          |                                |
| Logos<br>Regional     | es                                                                                                    | IN SHA                         | 5                | Gobierno Regional<br>de Valparaíso                        | Módu                                     | lo Planificació<br>ACCES                 | o ciudadan         | a Inversi<br>10 - 30/05/202 | ón - Chilel              | ndica             | Planificación                   | Lieou                      | ición Å Re                 | portes   | Botones de acceso<br>a Módulos |
| Menú<br>Superior      | Inicio Anteproyecto Regional Inversiones (ARI) - Programa Público Inversión (PROPIR) - Mil Culence              |                                |                  |                                                           |                                          |                                          |                    |                             |                          |                   |                                 |                            |                            |          | Título módu                    |
| Título sub-<br>módulo | PLA<br>PR                                                                                                    | NIFICACIÓN DE L<br>OPIR Inicia | a inver<br>l Año | sión<br>2022                                              |                                          |                                          |                    |                             |                          |                   |                                 | (                          | $\mathcal{P}_{\mathbf{T}}$ | 2        | Botones de<br>búsqueda         |
| Filtros               | Año<br>202                                                                                                    | Sector                         | is Sector        | Servicio Responsable                                      | Provincia(s)                             | Comuna<br>V Todas                        | 9(5)               | ~                           |                          |                   |                                 | Esta<br>Tode               | ido<br>os                  | •        |                                |
|                       | 1                                                                                                    | Código<br>30464945<br>(BIP)    | Rate<br>RS       | Nombre de la<br>CONSTRUCCION SUBCOMISARÍA EL              | Iniciativa<br>BELLOTO, COMUNA DE QUILPUÉ | Item Presupuestario<br>(31.02) Proyectos | Etapa<br>Ejecución | Nivel Utilidad<br>Comunal   | Provincia<br>MARGA MARGA | Comuna<br>QUILPUÉ | Sector<br>SEGURIDAD PUBLICA     | Servi<br>Gobieri<br>Región | Estado<br>Aprobada         |          |                                |
| Listado de            | 2                                                                                                    | 30132855<br>(BIP)              | RS               | ACTUALIZACION PLAN DE REGULAD                             | OR COMUNAL DE PAPUDO                     | (31.01) Estudios Básicos                 | Ejecución          | Comunal                     | PETORCA                  | PAPUDO            | VIVIENDA Y DESARROLLO<br>URBANO | Gobien<br>Región           | Aprobada                   |          |                                |
| melauvas              | 3                                                                                                    | 30453472<br>(BIP)              | RS               | MEJORAMIENTO AV.ARTURO PHILLI<br>DOMINGO                  | PS - GRAN AV. DEL MAR, SANTO             | (31.02) Proyectos                        | Ejecución          | Comunal                     | SAN ANTONIO              | SANTO DOMINGO     | TRANSPORTE                      | Gobien<br>Región           | Aprobada                   |          |                                |
|                       | 4                                                                                                    | 40001982<br>(BIP)              | Otro             | CONSERVACION CONSERVACIÓN VI<br>ETAPA 2, VALPARAÍSO       | AL CALLES DE PLAYA ANCHA,                | (31.02) Proyectos                        | Ejecución          | Comunal                     | VALPARAÍSO               | VALPARAÍSO        | TRANSPORTE                      | Gobien<br>Región           | Aprobada                   |          |                                |
|                       | 5                                                                                                    | 30477089<br>(BIP)              | RS               | MEJORAMIENTO PAVIMENTACION A<br>ETAPA 1, COMUNA DE PAPUDO | VDA LAS SALINAS DE PULLALLY,             | (31.02) Proyectos                        | Ejecución          | Comunal                     | PETORCA                  | PAPUDO            | TRANSPORTE                      | Gobier<br>Región           | Aprobada                   |          |                                |
|                       | 4                                                                                                    |                                | _                | 1744 Iniciativas visualizadas                             |                                          |                                          |                    |                             |                          |                   |                                 |                            |                            | <b>*</b> |                                |
| Botones de<br>acción  |                                                                                                    | Informe PROPIR                 | Inicial R        | tegional Exportar Grilla 1                                | Ver Ficha Refrescar                      |                                          |                    |                             |                          |                   |                                 |                            |                            |          |                                |

El detalle de esta interfaz es la siguiente:

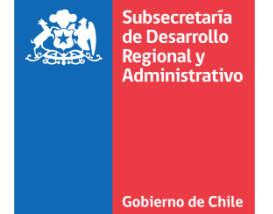

| Logos Regionales | Contiene el logo de la Plataforma Chileindica, y el logo del Gobierno Regional de la región                                   |  |  |  |  |  |  |  |  |  |
|------------------|----------------------------------------------------------------------------------------------------|--|--|--|--|--|--|--|--|--|
|                  | respectiva.                                                                                                    |  |  |  |  |  |  |  |  |  |
| Título Módulo    | Título del módulo principal de planificación, nombre del usuario de acceso y fecha de acceso.                                 |  |  |  |  |  |  |  |  |  |
| Botones de       | Botones de acceso rápido a los módulos principales de Planificación, Ejecución y Reportabilidad.                              |  |  |  |  |  |  |  |  |  |
| acceso a         |                                                                                                    |  |  |  |  |  |  |  |  |  |
| Módulos          |                                                                                                    |  |  |  |  |  |  |  |  |  |
| Menú Superior    | Menú de acceso a los sub-módulos del módulo principal de Planificación.                                                       |  |  |  |  |  |  |  |  |  |
| Título sub-      | Nombre del módulo, en letras rojas. El título es "PROPIR Inicial Año 2022", donde "2022" se refiere                           |  |  |  |  |  |  |  |  |  |
| módulo           | al año seleccionado en el filtro "Año"                                                                                        |  |  |  |  |  |  |  |  |  |
| Botones de       | Rotones que permiten huscar un texto dentro del listado de iniciativas                                                        |  |  |  |  |  |  |  |  |  |
| búsqueda         | botones que permiten busear un texto dentro del instado de iniciativas.                                                       |  |  |  |  |  |  |  |  |  |
| Filtros          | Filtros que se anlican al listado de iniciativas desplegadas en el módulo. Los filtros disponibles son:                       |  |  |  |  |  |  |  |  |  |
| 111103           |                                                                                                    |  |  |  |  |  |  |  |  |  |
|                  | • Año: Año presupuestario correspondiente al PROPIR Inicial                                                                   |  |  |  |  |  |  |  |  |  |
|                  | Sector:     Sector do inversión                                                                                               |  |  |  |  |  |  |  |  |  |
|                  | Sector de Inversion.     Sector de Inversion.     Sector de Inversion.                                                        |  |  |  |  |  |  |  |  |  |
|                  | <ul> <li>Servició Responsable. Servició responsable de las iniciativas del PROPIR inicial.</li> <li>Provincia (a):</li> </ul> |  |  |  |  |  |  |  |  |  |
|                  | Provincia(s): Filtro con el listado de provincias correspondientes a la región.                                               |  |  |  |  |  |  |  |  |  |
|                  | • <b>Comuna(s):</b> Filtro con el listado de comunas correspondientes a la region.                                            |  |  |  |  |  |  |  |  |  |
|                  | • Estado: Estado de aprobación de la iniciativa de PROPIR inicial al momento                                                  |  |  |  |  |  |  |  |  |  |
|                  | del cierre del modulo.                                                                                                    |  |  |  |  |  |  |  |  |  |
| Listado de       | Listado de iniciativas de PROPIR inicial al momento del cierre del módulo en la región seleccionada.                          |  |  |  |  |  |  |  |  |  |
| Iniciativas      |                                                                                                    |  |  |  |  |  |  |  |  |  |
| Botones de       | Botones de acción. Los botones disponibles son:                                                                               |  |  |  |  |  |  |  |  |  |
| acción           | Informe PROPIR Inicial Regional: Botón que exporta el informe PROPIR inicial de la región                                     |  |  |  |  |  |  |  |  |  |
|                  | seleccionada. Genera un informe similar al botón "Informe PROPIR Inicial" que estaba                                          |  |  |  |  |  |  |  |  |  |
|                  | disponible en el módulo de PROPIR Planificación.                                                                              |  |  |  |  |  |  |  |  |  |
|                  | Exportar Grilla: Botón que permite exportar en formato Excel el listado de iniciativas                                        |  |  |  |  |  |  |  |  |  |
|                  | desplegado en el módulo de PROPIR Inicial.                                                                                    |  |  |  |  |  |  |  |  |  |
|                  | • Ver Ficha: Al seleccionar una iniciativa del listado, permite exportar una ficha en formato                                 |  |  |  |  |  |  |  |  |  |
|                  | PDF con el detalle de la iniciativa.                                                                                          |  |  |  |  |  |  |  |  |  |
|                  | Refrescar: Actualiza el listado de iniciativas.                                                                               |  |  |  |  |  |  |  |  |  |
|                  |                                                                                                    |  |  |  |  |  |  |  |  |  |

# **Funcionalidades disponibles**

Las funcionalidades disponibles están asociadas a los botones mostrados en la interfaz principal del módulo de PROPIR Inicial, presentes en los botones de búsqueda y en los botones de acción.

## Botones de búsqueda

La barra de botones de búsqueda tiene 2 botones verdes:

• Lupa con T ( 2.):

Permite buscar un texto nuevo.

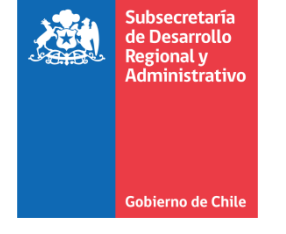

- Lupa con flecha (😫):
- Permite buscar un texto ya ingresado en la interfaz de lupa con T.

Al presionar el botón de Lupa con T, muestra un cuadro que permite ingresar un texto de búsqueda:

| 1 | Texto a buscar: |               | <br>ľ |
|---|-----------------|---------------|-------|
| i |                 | Buscar Cerrar | <br>ī |
|   |                 |               |       |

Por ejemplo, si se ingresa el texto "30453472", y se presiona el botón "Buscar"

| 1 | Texto a buscar: | 3045347 | 72     |
|---|-----------------|---------|--------|
| i | l               | Buscar  | Cerrar |

La iniciativa que tiene el texto buscado queda destacada en amarillo mostaza:

| ←    | $\rightarrow$                                                                                      | C 🖌              | No        | es seguro                | chileindica.cl/valpar                   | aiso/inversior   | nes/menu_p   | principal_planifi | cacion.   | php       |                |             |               | € ☆ 🕸                           | <b>2</b>         |          | 1 : |
|------|----------------------------------------------------------------------------------------------------|------------------|-----------|--------------------------|-----------------------------------------|------------------|--------------|-------------------|-----------|-----------|----------------|-------------|---------------|---------------------------------|------------------|----------|-----|
|      | Gobierno Regional Módulo Planificación de la Inversión - ChileIndica                               |                  |           |                          |                                         |                  |              |                   |           |           |                |             |               | portes                          |                  |          |     |
| In   | Inicio Anteproyecto Regional Inversiones (ARI) ▼ Programa Público Inversión (PROPIR) ▼ Mi cuenta ▼ |                  |           |                          |                                         |                  |              |                   |           |           |                |             |               | -                               |                  |          |     |
|      | PLANIFICACIÓN DE LA INVERSIÓN PROPIR Inicial Año 2022                                              |                  |           |                          |                                         |                  |              |                   |           |           |                |             |               | 2                               |                  |          |     |
| Año  |                                                                                                    | Sector           |           |                          | Servicio Responsable                    |                  | Provincia(s) |                   | Comun     | a(s)      |                |             |               |                                 | Esta             | o        |     |
| 2022 | •                                                                                                  | Todos los        | s Sector  | res 👻                    | Todos                                   | ~                | Todas        | ~                 | Todas     |           | ~              |             |               |                                 | Todo             | s        | ~   |
|      |                                                                                                    | Código           | Rate      |                          | Nombre de la In                         | iciativa         |              | Item Presup       | uestario  | Etapa     | Nivel Utilidad | Provincia   | Comuna        | Sector                          | Servi            | Estado   | -   |
| 1    | 3(                                                                                                 | 0464945<br>(BIP) | RS        | CONSTRUCC                | ION SUBCOMISARÍA EL E                   | Texto a busca    | ar: 30453    | 3472              |           |           | Comunal        | MARGA MARGA | QUILPUÉ       | SEGURIDAD PUBLICA               | Gobien<br>Región | Aprobada |     |
| 2    | 3(                                                                                                 | 0132855<br>(BIP) | RS        | ACTUALIZAC               | CION PLAN DE REGULADO                   |                  | Busca        | ar Cerrar         |           |           | Comunal        | PETORCA     | PAPUDO        | VIVIENDA Y DESARROLLO<br>URBANO | Gobien<br>Región | Aprobada |     |
| з    | 3(                                                                                                 | 0453472<br>(BIP) | RS        | MEJORAMIEI<br>DOMINGO    | NTO AV.ARTURO PHILLIPS                  | - GRAN AV. DEL N | 1AR, SANTO   | (31.02) Proyectos | 5         | Ejecución | Comunal        | SAN ANTONIO | SANTO DOMINGO | TRANSPORTE                      | Gobier<br>Región | Aprobada |     |
| 4    | 4                                                                                                  | (BIP)            | Otro      | ETAPA 2, VA              | ION CONSERVACION VIAL<br>LPARAÍSO       | CALLES DE PLAYA  | A ANCHA,     | (31.UZ) Proyectos | $\Lambda$ | Ejecución | Comunai        | VALPARAISO  | VALPARAISO    | TRANSPORTE                      | Región           | Aprobada |     |
| 5    | 30                                                                                                 | 0477089<br>(BIP) | RS        | MEJORAMIE<br>ETAPA 1, CO | NTO PAVIMENTACION AVD<br>MUNA DE PAPUDO | A LAS SALINAS D  | E PULLALLY,  | (31.02) Proyect s |           | Ejecución | Comunal        | PETORCA     | PAPUDO        | TRANSPORTE                      | Gobien<br>Región | Aprobada |     |
|      |                                                                                                    |                  |           | 1744 Iniciativa          | as visualizadas                         |                  |              |                   |           |           |                |             |               |                                 |                  |          | -   |
|      | nforn                                                                                              | ne PROPIR :      | Inicial R | tegional                 | Exportar Grilla Ver                     | Ficha Refi       | rescar       | la inisti u       | dec       |           |                |             |               |                                 |                  |          |     |
|      |                                                                                                    |                  |           |                          |                                         |                  |              | Iniciativa        | des       | tacada    |                |             |               |                                 |                  |          |     |

### Botones de acción

#### **Informe PROPIR Inicial**

La funcionalidad del botón "Informe PROPIR Inicial Regional" depende del valor seleccionado en el filtro "Servicio Responsable"

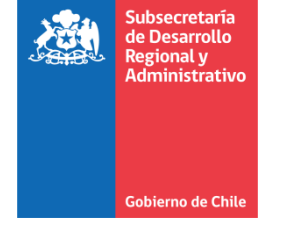

Si es que el filtro "Servicio Responsable" tiene el valor seleccionado "Todos", se genera un reporte resumen a nivel regional, en formato PDF, como el siguiente:

| eso Siste   | ema de Gestión Regi: 🗙 📕 Módulo Planificación de la In                                                                                                    | wers 🗙                        | S INFORME_PRO                                                                         | PIR_INICIAL                               | _сом × +                                  |             |                      | •        |                      |             | Image: A state of the state of the state | - 0 <b>-</b> × |
|-------------|----------------------------------------------------------------------------------------------------|-------------------------------|---------------------------------------------------------------------------------------|-------------------------------------------|-------------------------------------------|-------------|----------------------|----------|----------------------|-------------|----------------------------------------------------------------------------------------------------|----------------|
| С           | Archivo   C:/Users/admin/Downloads/INFORM                                                                                                    | E_PROPIR                      | INICIAL_COMPLE                                                                        | ETO%20(7                                  | 5).pdf                                    |             |                      |          | € ☆                  | ¢ 1         | u 🛪 🗆 💽 🤇                                                                                                    | Actualizar     |
| INFOR       | IME_PROPIR_INICIAL_COMPLETO (75).pdf                                                                                                    |                               | 1 / 6                                                                                 | -                                         | 100% +                                    | <b>:</b>    |                      |          |                      |             | ŧ                                                                                                    | e :            |
| <i>2</i>    | Reporte generado el dia 23 de mayo del 2022 a las<br>Datos correspondientes al PROPIR Inicial, con fec<br>Montos en Pesos<br>(Netz: las instituciones destacadas en naranjo NO ingresaron<br>piazo) | Inf<br>12:07:52<br>tha de cie | forme de l<br>To<br>Región<br>I hrs.<br>Irre al 15 de Marzo<br>en el PROPIR inicial d | PROP<br>odos lo<br>1 de Ari<br>o del 2022 | IR Inicial<br>s Servicios<br>ca y Parinad | Año<br>cota | 2022                 |          |                      |             |                                                                                                    |                |
| Res         | umen de Estado de Iniciativas                                                                                                    | Inicia                        | ativas Anrohadas                                                                      | Iniciati                                  | vas Observadas                            | Inicial     | ivas Friviarias a    | Inicia   | tivas Pendientas     | T           | otal loiciativas                                                                                                    |                |
|             |                                                                                                    |                               |                                                                                       |                                           |                                           | Revisión    |                      |          |                      |             |                                                                                                    |                |
|             |                                                                                                    | Cantidad                      | Solicitado 2022 (\$)                                                                  | Cantidad                                  | Solicitado 2022 (\$)                      | Cantidad    | Solicitado 2022 (\$) | Cantidad | Solicitado 2022 (\$) | Cantidad    | Solicitado 2022 (\$)                                                                                                    |                |
| -           | Cosseio Nacional de Televisión                                                                                                    | 0                             | 0                                                                                     | 0                                         | 0                                         | 0           | 0                    | 0        | 0                    | 0           | 0                                                                                                    |                |
| 2           | Secretaría General de Gobierno                                                                                                    | 0                             | 0                                                                                     | 0                                         | 0                                         | 0           | 0                    | 0        | 0                    | 0           | 0                                                                                                    |                |
| -           | Ministerio Secretaria General de la Presidencia de la Regúbl                                                                                                    | 0                             |                                                                                       | 0                                         | 0                                         | 0           | 0                    | 0        | 0                    | 0           | 0                                                                                                    |                |
| 3           | Secretaria General de la Presidencia de la República                                                                                                    | 0                             | 0                                                                                     | 0                                         | 0                                         | 0           | 0                    | 0        | 0                    | 0           | 0                                                                                                    |                |
|             | Ministerio de Agricultura                                                                                                    | 34                            | 6.392.817.820                                                                         | 0                                         | 0                                         | 0           | 0                    | 0        | 0                    | 34          | 6.392.817.820                                                                                                    |                |
| 4           | Comisión Nacional de Riego                                                                                                    | 4                             | 2.467.526.362                                                                         | 0                                         | 0                                         | 0           | 0                    | 0        | 0                    | 4           | 2.467.526.362                                                                                                    |                |
| 5           | Corporación Nacional Forestal                                                                                                    | 0                             | 0                                                                                     | 0                                         | 0                                         | 0           | 0                    | 0        | 0                    | 0           | 0                                                                                                    |                |
| 6           | Instituto de Desarrollo Agropecuario                                                                                                    | 27                            | 3.880.512.005                                                                         | 0                                         | 0                                         | 0           | 0                    | 0        | 0                    | 27          | 3.880.512.005                                                                                                    |                |
| _           |                                                                                                    |                               |                                                                                       |                                           |                                           |             |                      | 0        | 0                    |             |                                                                                                    |                |
| 7           | Oficina de Estudios y Políticas Agrarias                                                                                                    | 0                             |                                                                                       | 0                                         | U                                         | 0           |                      |          |                      | 0           | 0                                                                                                    |                |
| 7           | Oficina de Estudios y Políticas Agrarias<br>Servicio Agrícola y Ganadero                                                                                                    | 2                             | 23.733.892                                                                            | 0                                         | 0                                         | 0           | 0                    | 0        | 0                    | 2           | 23.733.892                                                                                                    |                |
| 7<br>8<br>9 | Oficina de Estudios y Políticas Agrarias<br>Servicio Agricola y Ganadero<br>Subsecretaria de Agricultura                                                                                            | 0<br>2<br>1                   | 23.733.892 21.045.561                                                                 | 0                                         | 0                                         | 0           | 0                    | 0        | 0                    | 0<br>2<br>1 | 0<br>23.733.892<br>21.045.561                                                                                                    |                |

Si es que el filtro "Servicio Responsable" tiene el valor distinto a "Todos", vale decir, se selecciona un servicio responsable específico, el texto del botón cambia a "Informe PROPIR Inicial Servicio":

| pla<br>PR | NIFICACIÓN DE L<br>OPIR Inicial | a inver<br>l Año | 2022                                                                |              |                   |           |           |                |
|-----------|---------------------------------|------------------|---------------------------------------------------------------------|--------------|-------------------|-----------|-----------|----------------|
| Año       | Sector                          |                  | Servicio Responsable                                                | Provincia(s) |                   | Comuna(s) |           |                |
| 202       | 2 🗸 Todos lo                    | s Sector         | res 👻 Agua Potable Rural 👻                                          | Todas        | ~                 | Todas     |           | ~              |
|           | Código                          | Rate             | Nombre de la Iniciativa                                             |              | Item Presupue     | stario    | Etapa     | Nivel Utilidad |
| 1         | 30069977<br>(BIP)               | RS               | AMPLIACION SERVICIO APR LA VEGA-LA VIÑA, COMUNA<br>CABILDO CABILDO  | DE           | (31.02) Proyectos |           | Ejecución | Comunal        |
| 2         | 30103535<br>(BIP)               | RS               | MEJORAMIENTO SERVICIO APR EL CARMEN LA LIGUA                        |              | (31.02) Proyectos |           | Ejecución | Comunal        |
| з         | 30402084<br>(BIP)               | RS               | REPOSICIÓN SISTEMA APR LA TETERA - PUEBLO DE IND<br>COMUNA QUILLOTA | IOS          | (31.02) Proyectos |           | Ejecución | Comunal        |
| 4         | 30464535<br>(BIP)               | RS               | AMPLIACION AMPLIAICON DE SERVICIO APR EL PASO V                     | REGION       | (31.02) Proyectos |           | Ejecución | Comunal        |
| 5         | 30470140<br>(BIP)               | Sin<br>Rate      | MEJORAMIENTO SSR LAS SALINAS COMUNA DE PAPUDO                       |              | (31.02) Proyectos |           | Ejecución | Comunal        |
|           |                                 |                  | 14 Iniciativas visualizadas                                         |              |                   |           |           |                |
|           |                                 |                  |                                                                     |              |                   |           |           |                |
|           | Informe PROPIR                  | Inicial S        | iervicio Exportar Grilla Ver Ficha Refre                            | scar         |                   |           |           |                |
|           | 1                               | 1                |                                                                     |              |                   |           |           |                |

Se genera un reporte a nivel regional con el detalle de las iniciativas del servicio seleccionado, en formato PDF, como el siguiente:

Q

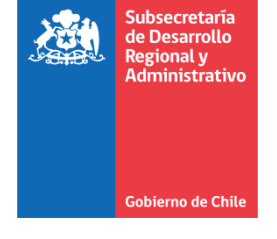

← → C () Archivo | C:/Users/admin/Downloads/INFORME\_PROPIR\_INICIAL%20(50).pdf

| INF                                                                                                    | ORME_PR                                                                            | OPIF                    |                                         | (50).pdf                       |                                   |                               |                | 1 / 2                          | - 73%                                                                            | +   🕄                | \$                 |               |                        |                 |                  | ± ē      |
|----------------------------------------------------------------------------------------------------|------------------------------------------------------------------------------------|-------------------------|-----------------------------------------|--------------------------------|-----------------------------------|-------------------------------|----------------|--------------------------------|----------------------------------------------------------------------------------|----------------------|--------------------|---------------|------------------------|-----------------|------------------|----------|
| <u>م</u>                                                                                                | Subsecretaria<br>de Desemilio<br>Regional y<br>Administrativa<br>Gobierne de Drile |                         |                                         |                                |                                   |                               |                | Informe de PR<br>Agu:<br>Regió | Informe de PROPIR Inicial Año 2022<br>Agua Potable Rural<br>Región de Valparaiso |                      |                    |               |                        |                 |                  |          |
| Back                                                                                                    | Reporte gen<br>Datos corres<br>Montos en P                                         | erado<br>spond<br>'esos | el dia 30 de m<br>ientes al PROF        | ayo del 202:<br>PIR Inicial, c | 2 a las 15:46:1<br>on fecha de ci | 1 hrs.<br>erre al 15 de Marzo | o del 2022     | ]                              |                                                                                  |                      |                    |               |                        |                 |                  |          |
| Estad                                                                                                   | de la Iniciativa                                                                   | stos                    | por Estado o                            | Número de                      | Costo Tota                        | Gasto al                      | Solicitado 202 | 22 Saldo Prox.                 |                                                                                  |                      |                    |               |                        |                 |                  |          |
| Inicia                                                                                                  | ivas en estado "/                                                                  | Aprobad                 | la"                                     | 14                             | 40.472.045.85                     | 3 18.778.577.000              | 19.313.280.94  | 2 2.380.187.911                |                                                                                  |                      |                    |               |                        |                 |                  |          |
| Total                                                                                                   | de Servicio                                                                        |                         |                                         | 14                             | 40.472.045.85                     | 3 18.778.577.000              | 19.313.280.94  | 2.380.187.911                  |                                                                                  |                      |                    |               |                        |                 |                  |          |
| Deta                                                                                                    | lle de Inicia<br>Código                                                            | tivas<br>Rate           | Nombre de la Ini                        | iciativa                       |                                   | İtem Presupuestario           | Etapa          | Ubicación Geográfica           | Área Influencia                                                                  | Sector               | Unidad Técnica     | Costo Total   | Gasto al<br>31/12/2021 | Solicitado 2022 | Saldo Prox. Años | Estado   |
| 1                                                                                                    | 30069977 (BIP)                                                                     | RS                      | AMPLIACION SI<br>VIÑA, COMUNA           | ERVICIO APR L<br>DE CABILDO C  | A VEGA-LA<br>ABILDO               | Proyectos (31.02)             | Ejecución      | Comunal (CABILDO)              | Regional                                                                         | RECURSOS             | Agua Potable Rural | 2.849.400.400 | 0                      | 1.521.225.100   | 1.328.175.300    | Aprobada |
| 2                                                                                                    | 30103535 (BIP)                                                                     | RS                      | MEJORAMIENTO                            | O SERVICIO AP                  | R EL CARMEN                       | Proyectos (31.02)             | Ejecución      | Comunal (LA LIGUA)             | Regional                                                                         | RECURSOS             | Agua Potable Rural | 319.902.000   | 0                      | 270.727.599     | 49.174.401       | Aprobada |
| 3                                                                                                    | 30402084 (BIP)                                                                     | RS                      | REPOSICIÓN SI<br>PUEBLO DE INC          | STEMA APR LA                   | TETERA -<br>QUILLOTA              | Proyectos (31.02)             | Ejecución      | Comunal (QUILLOTA)             | Regional                                                                         | RECURSOS<br>HIDRICOS | Agua Potable Rural | 978.099.473   | 789.679.000            | 188.420.473     | 0                | Aprobada |
| 4                                                                                                    | 30464535 (BIP)                                                                     | RS                      | AMPLIACION AM<br>EL PASO V REG          | MPLIAICON DE                   | SERVICIO APR                      | Proyectos (31.02)             | Ejecución      | Comunal (PUCHUNCAVI)           | Regional                                                                         | RECURSOS<br>HIDRICOS | Agua Potable Rural | 592.197.009   | 398.416.000            | 193.781.009     | 0                | Aprobada |
| 6                                                                                                    | 30470140 (BIP)                                                                     | Sin<br>Rate             | MEJORAMIENTO<br>DE PAPUDO               | O SSR LAS SAL                  | INAS COMUNA                       | Proyectos (31.02)             | Ejecución      | Comunal (PAPUDO)               | Regional                                                                         | RECURSOS<br>HIDRICOS | Agua Potable Rural | 1.041.345.800 | 0                      | 555.949.600     | 485.396.200      | Aprobada |
| 6                                                                                                    | 40002361 (BIP)                                                                     | RS                      | AMPLIACION SE<br>COMUNA DE VA           | ERVICIO APR LI<br>ALPARAÍSO    | AGUNA VERDE,                      | Proyectos (31.02)             | Ejecución      | Comunal (VALPARAISO)           | Regional                                                                         | RECURSOS<br>HIDRICOS | Agua Potable Rural | 4.105.332.958 | 4.049.368.000          | 55.964.958      | 0                | Aprobada |
| 7                                                                                                    | 40017219 (BIP)                                                                     | Sin<br>Rate             | CONSERVACIO<br>AMPLIACIÓN SI<br>GLOSA 5 | N MANTENCIÓI<br>ST. APR, REGIO | N DE VALPO.                       | Proyectos (31.02)             | Ejecución      | Regional                       | Regional                                                                         | RECURSOS             | Agua Potable Rural | 4.915.609.376 | 4.333.323.000          | 582.286.376     | 0                | Aprobada |
| 8                                                                                                    | 40020293 (BIP)                                                                     | RS                      | MEJORAMIENTO<br>OVALLE, COMU            | O DE SERVICIO<br>NA DE CASABL  | APR LO<br>ANCA                    | Proyectos (31.02)             | Ejecución      | Comunal (CASABLANCA)           | Regional                                                                         | RECURSOS             | Agua Potable Rural | 923.858.100   | 0                      | 637.326.277     | 286.531.823      | Aprobada |
| 9 40020457 (BIP) RS INSTALACION SISTEMA AGUA POTABLE Proyectos (31.02) Ejel RURAL MAITEN LARGO V REGION |                                                                                    |                         |                                         |                                |                                   | Proyectos (31.02)             | Ejecución      | Regional                       | Regional                                                                         | RECURSOS<br>HIDRICOS | Agua Potable Rural | 744.518.500   | 0                      | 513.608.313     | 230.910.187      | Aprobada |
| Página 1 de 2<br>www.chileindica.cl                                                                     |                                                                                    |                         |                                         |                                |                                   |                               |                |                                |                                                                                  |                      |                    |               |                        |                 |                  |          |

역 🖻 ☆ 🕸 💾 🌲 🔲 💽 🗄

#### **Exportar Grilla**

La funcionalidad "Exportar Grilla" genera en formato Excel, las iniciativas mostradas en el listado de iniciativas (en base a los filtros seleccionados) El archivo Excel tiene un formato como el siguiente:

| 🗶   🛃 =  | ) - (" - 🖻                  | Ŧ         |                                                                                                    | EXPORTAR_GRILL           | A_PROPIR_INIC | IAL (79).xls - N | dicrosoft Excel      | -                        |                                    |                                                |
|----------|-----------------------------|-----------|----------------------------------------------------------------------------------------------------|--------------------------|---------------|------------------|----------------------|--------------------------|------------------------------------|------------------------------------------------|
| Archivo  | Inicio II                   | nsertar   | Diseño de página Fórmulas Datos Revis                                                                                                    | ar Vista Complem         | entos Equi    | po               |                      |                          |                                    | a 😗 🗆 🖓 🛛                                      |
| Pegar    | Cortar<br>Copiar •          | sans      | $ \begin{array}{c c} \hline & & & \\ \hline & & & \\ \hline & & \\ \hline \\ \hline$ | Ajustar texto            | General       | . 000 58 .00     | Formato Dar for      | mato Estilos de Insertar | Eliminar Formato                   | Σ Autosuma *<br>Rellenar *<br>Ordenar Buscar y |
| * Q      | Copiar forma                | to C      | Evente G                                                                                                    | ineación                 | E Nú          | mero             | condicional * como t | abla * celda * *         | Celdas                             | Borrar * y filtrar * seleccionar *             |
| Torte    | Δ1                          | - (m      | fre Iniciativas de PROPIR Inicial Año 202                                                                                                    | 12                       |               |                  | 2000                 | ,                        | celuus                             | wouncur ¥                                      |
|          | R                           | C         |                                                                                                    | -                        | F             | 6                | н                    | I                        | 1                                  | K E                                            |
|          | iativas                     | de P      | ROPIR Inicial Año 2022                                                                                                    | L.                       |               | 0                |                      |                          | ,                                  | N                                              |
|          | ión de \                    | alnai     |                                                                                                    |                          |               |                  |                      |                          |                                    |                                                |
| 3 Repo   | rte generado e              | l día 30/ | 05/2022 a las 15:48:35 hrs.                                                                                                    |                          |               |                  |                      |                          |                                    |                                                |
| 4        | Código                      | Rate      | Nombre de la Iniciativa                                                                                                    | İtem Presupuestario      | Etapa         | Nivel Utilidad   | Provincia            | Comuna                   | Sector                             | Servicio Responsable                           |
| -<br>5   | 30464945<br>(BIP)           | RS        | CONSTRUCCION SUBCOMISARÍA EL BELLOTO, COMUNA<br>DE QUILPUÉ                                                                                                    | (31.02) Proyectos        | Ejecución     | Comunal          | MARGA MARGA          | QUILPUÉ                  | SEGURIDAD                          | Gobierno Regional Región de<br>Valoaraíso      |
| 6        | 30132855<br>(BIP)           | RS        | ACTUALIZACION PLAN DE REGULADOR COMUNAL DE<br>PAPUDO                                                                                                    | (31.01) Estudios Básicos | Ejecución     | Comunal          | PETORCA              | PAPUDO                   | VIVIENDA Y<br>DESARROLLO<br>URBANO | Gobierno Regional Región de<br>Valparaíso      |
| 7 3      | 30453472<br>(BIP)           | RS        | MEJORAMIENTO AV.ARTURO PHILLIPS - GRAN AV. DEL<br>MAR, SANTO DOMINGO                                                                                                    | (31.02) Proyectos        | Ejecución     | Comunal          | SAN ANTONIO          | SANTO DOMINGO            | TRANSPORTE                         | Gobierno Regional Región de<br>Valparaíso      |
| 8 4      | 40001982<br>(BIP)           | Otro      | CONSERVACIÓN CONSERVACIÓN VIAL CALLES DE<br>PLAYA ANCHA, ETAPA 2, VALPARAÍSO                                                                                                    | (31.02) Proyectos        | Ejecución     | Comunal          | VALPARAÍSO           | VALPARAÍSO               | TRANSPORTE                         | Gobierno Regional Región de<br>Valparaíso      |
| 9 5      | 30477089<br>(BIP)           | RS        | MEJORAMIENTO PAVIMENTACION AVDA LAS SALINAS<br>DE PULLALLY, ETAPA 1, COMUNA DE PAPUDO                                                                                                    | (31.02) Proyectos        | Ejecución     | Comunal          | PETORCA              | PAPUDO                   | TRANSPORTE                         | Gobierno Regional Región de<br>Valparaíso      |
| 6<br>10  | 30129952<br>(BIP)           | RS        | MEJORAMIENTO PLAZA DE ARMAS, COMUNA DE<br>PETORCA                                                                                                    | (31.02) Proyectos        | Ejecución     | Comunal          | PETORCA              | PETORCA                  | VIVIENDA Y<br>DESARROLLO<br>URBANO | Gobierno Regional Región de<br>Valparaíso      |
| 11 7     | 30244322<br>(RID)           | RS        | REPOSICION CUARTEL 5 CIA DE BOMBEROS CURIMON,                                                                                                    | (31.02) Proyectos        | Ejecución     | Comunal          | SAN FELIPE DE        | SAN FELIPE               | SEGURIDAD                          | Gobierno Regional Región de                    |
| 12 8     | 40000335<br>(BIP)           | RS        | CONSTRUCCION CENTRO COMUNITARIO ADULTO<br>MAYOR ALGARROBO                                                                                                    | (31.02) Proyectos        | Ejecución     | Comunal          | SAN ANTONIO          | ALGARROBO                | MULTISECTORIAL                     | Gobierno Regional Región de<br>Valparaíso      |
| 9<br>13  | 40009356<br>(OTRO)          | RS        | CONSTRUCCION SANEAMIENTO SANITARIO<br>CAMPAMENTO MANUEL BUSTOS ETAPA 1A, VIÑA DEL<br>MAR                                                                                                    | (31.02) Proyectos        | Ejecución     | Comunal          | VALPARAİSO           | VIÑA DEL MAR             | RECURSOS                           | Gobierno Regional Región de<br>Valparaiso      |
| 10<br>14 | 20039270<br>(BIP)           | RS        | CONSTRUCCION CENTRO DE SALUD RURAL SECTOR<br>OCOA, HUUELAS                                                                                                    | (31.02) Proyectos        | Ejecución     | Comunal          | QUILLOTA             | HUUELAS                  | SALUD                              | Gobierno Regional Región de<br>Valparaíso      |
| 15 11    | 30291122<br>(BIP)           | RS        | CONSTRUCCION CENTRO COMUNITARIO UNION<br>COMUNAL ADULTO MAYOR, COMUNA DE CABILDO                                                                                                    | (31.02) Proyectos        | Ejecución     | Comunal          | PETORCA              | CABILDO                  | MULTISECTORIAL                     | Gobierno Regional Región de<br>Valparaíso      |
| 12<br>16 | 30285272<br>(OTRO)          | RS        | MEJORAMENTO BORDE COSTERO PASEO DEL MAR,<br>SANTO DOMINGO                                                                                                    | (31.02) Proyectos        | Diseño        | Comunal          | SAN ANTONIO          | SANTO DOMINGO            | VIVIENDA Y<br>DESARROLLO<br>URBANO | Gobierno Regional Región de<br>Valparaíso      |
| 17<br>17 | 40009610<br>(BIP)<br>Report | RS        | REPOSICION PRIMERA COMPAÑÍA DE BOMBEROS,<br>COMUNA DE ALGARROBO                                                                                                    | (31.02) Proyectos        | Ejecución     | Comunal          | SAN ANTONIO          | ALGARROBO                | SEGURIDAD                          | Gobierno Regional Región de Valparaíso         |
| Listo    | report                      |           |                                                                                                    |                          |               |                  |                      |                          |                                    |                                                |

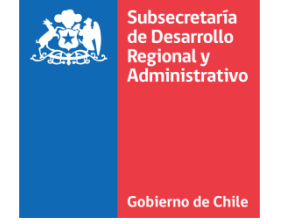

#### Ver Ficha

La funcionalidad "Ver Ficha" permite generar un archivo PDF con la información de una iniciativa seleccionada en el listado de iniciativas. Si se presiona el botón "Ver Ficha", y no hay una iniciativa seleccionada, muestra un mensaje como el siguiente:

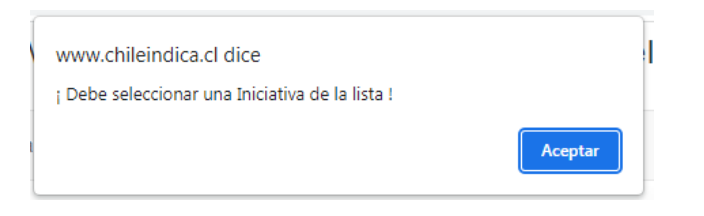

Si es que se selecciona una iniciativa, por ejemplo, la iniciativa de nombre "ACTUALIZACION PLAN DE REGULADOR COMUNAL DE PAPUDO":

| $\leftarrow$                                                        | C A No es seguro   chileindica.cl/valparaiso/inversiones/menu_principal_planificacion.php |                  |         |                                                  |                                                      |                            |                         |                                                                                     | ic ☆ 🕸                                     | JB 🌲              |           | :           |                |                                      |               |                                 |                   |          |   |
|---------------------------------------------------------------------|-------------------------------------------------------------------------------------------|------------------|---------|--------------------------------------------------|------------------------------------------------------|----------------------------|-------------------------|-------------------------------------------------------------------------------------|--------------------------------------------|-------------------|-----------|-------------|----------------|--------------------------------------|---------------|---------------------------------|-------------------|----------|---|
|                                                                     |                                                                                           | INS LES          |         |                                                  | Gobierno Regional<br>de Valparaiso                   |                            |                         | Módulo Planificación de la Inversión - ChileIndica<br>ACCESO CIUDADANO - 30/05/2022 |                                            |                   |           |             |                | Planificación X Ejecución Å Reportes |               |                                 |                   |          |   |
| In                                                                  | icio                                                                                      | 1                | Antep   | nteproyecto Regional Inversiones (ARI) - Program |                                                      |                            |                         |                                                                                     | na Público Inversión (PROPIR) <del>-</del> |                   |           |             |                |                                      |               | Mi cuenta 👻                     |                   |          |   |
| PLANIFICACIÓN DE LA INVERSIÓN PROPIR Inicial Año 2022               |                                                                                           |                  |         |                                                  |                                                      |                            |                         |                                                                                     |                                            |                   |           | $P_{\rm T}$ | Ç              |                                      |               |                                 |                   |          |   |
| Año                                                                 |                                                                                           | Sect             | or      |                                                  |                                                      | Servicio Re                | esponsable              |                                                                                     | Provincia(s)                               |                   | Comuna    | I(S)        |                |                                      |               |                                 | Estad             | oi       |   |
| 202                                                                 | 2 🌱                                                                                       | Todo             | s los s | Sectore                                          | es 💙                                                 | Todos                      |                         | ~                                                                                   | Todas                                      | *                 | Todas     |             | ~              |                                      |               |                                 | Todo              | s        | ~ |
|                                                                     |                                                                                           | Código           |         | Rate                                             |                                                      | No                         | mbre de la Inicia       | itiva                                                                               |                                            | Item Presu        | puestario | Etapa       | Nivel Utilidad | Provincia                            | Comuna        | Sector                          | Servi             | Estado   | - |
| 1                                                                   | 30464945<br>(BIP)                                                                         |                  | 5       | RS                                               | CONSTRUCCION SUBCOMISARÍA EL BELLOTO, COMUNA DE QUIL |                            |                         |                                                                                     | DE QUILPUÉ                                 | (31.02) Proyectos |           | Ejecución   | Comunal        | MARGA MARGA                          | QUILPUÉ       | SEGURIDAD PUBLICA               | Gobien<br>Región  | Aprobada |   |
| 2                                                                   | 30                                                                                        | 0132859<br>(BIP) | 5       | RS                                               | ACTUALIZAC                                           | ION PLAN DE                | E REGULADOR CO          | MUNAL DE PA                                                                         | PUDO                                       | (31.01) Estudios  | Básicos   | Ejecución   | Comunal        | PETORCA                              | PAPUDO        | VIVIENDA Y DESARROLLO<br>URBANO | Gobien<br>Región  | Aprobada |   |
| з                                                                   | 30                                                                                        | (BIP)            | 2       | RS                                               | MEJORAMIEI<br>DOMINGO                                | NTO AV.ARTU                | RO PHILLIPS - GR        | RAN AV. DEL M                                                                       | IAR, SANTO                                 | (31.02) Proyecto  |           | Ejecucion   | Comunal        | SAN ANTONIO                          | SANTO DOMINGO | TRANSPORTE                      | Gobieri<br>Región | Aprobada |   |
| 4                                                                   | 40                                                                                        | 0001983<br>(BIP) | 2       | Otro                                             | CONSERVAC<br>ETAPA 2, VA                             | ION CONSER\<br>LPARAÍSO    | VACIÓN VIAL CAL         | LES DE PLAYA                                                                        | ANCHA,                                     | (31.02) Proyecto  | 25        | Ejecución   | Comunal        | VALPARAÍSO                           | VALPARAÍSO    | TRANSPORTE                      | Gobien<br>Región  | Aprobada |   |
| 5                                                                   | 30                                                                                        | 0477089<br>(BIP) | 9       | RS                                               | MEJORAMIE<br>ETAPA 1, CO                             | NTO PAVIMEN<br>MUNA DE PAR | NTACION AVDA LA<br>PUDO | AS SALINAS DE                                                                       | E PULLALLY,                                | (31.02) Proyecto  | 4         | Eecución    | Comunal        | PETORCA                              | PAPUDO        | TRANSPORTE                      | Gobien<br>Región  | Aprobada |   |
|                                                                     |                                                                                           |                  |         |                                                  | 1744 Iniciativa                                      | as visualizadas            |                         |                                                                                     |                                            |                   |           |             |                |                                      |               |                                 |                   |          | - |
| 4                                                                   |                                                                                           |                  |         |                                                  |                                                      |                            |                         |                                                                                     |                                            |                   |           |             |                |                                      |               |                                 |                   |          |   |
| Informe PROPIR Inicial Regional Exportar Grilla Ver Ficha Refrescar |                                                                                           |                  |         |                                                  |                                                      |                            |                         |                                                                                     |                                            |                   |           |             |                |                                      |               |                                 |                   |          |   |
|                                                                     |                                                                                           |                  |         |                                                  |                                                      |                            |                         |                                                                                     |                                            | Iniciati          | va sel    | ecciona     | Ida            |                                      |               |                                 |                   |          |   |

Y se presiona el botón "Ver Ficha", se genera un archivo de formato PDF con el detalle de la información de la ficha seleccionada:

| Subsecretaría<br>de Desarrollo<br>Regional y<br>Administrativo |  |
|----------------------------------------------------------------|--|
| Gobierno de Chile                                              |  |

 $\leftrightarrow$   $\rightarrow$  C (i) Archivo | C:/Users/admin/Downloads/VER\_FICHA\_PROPIR\_INICIAL%20(50).pdf

④ 🖻 ☆ 🕸 🖺 🗯 🔲 💽 🗄

| FICHA_PROPIR_INICIAL (50).pdf      | 1 / 2   - 125% +   🕻 👌                                            | ± ē : |
|------------------------------------|-------------------------------------------------------------------|-------|
| Fic                                | ha de PROPIR Inicial, Año 2022<br>Región de Valparaíso            |       |
| Fecha de Cierre Regional           | 15 de Marzo de 2022                                               |       |
| Nombre Iniciativa                  | ACTUALIZACION PLAN DE REGULADOR COMUNAL DE PAPUDO                 |       |
| Sector de Inversión                | VIVIENDA Y DESARROLLO URBANO                                      |       |
| Servicio Responsable               | Gobierno Regional Región de Valparaíso                            |       |
| Año Presupuestario                 | 2022                                                              |       |
| Estado de Preinversión             | Aprobada                                                          |       |
| ANTECEDENTES GENERALES             | Gobierno Regional Región de Valgaraiso                            |       |
|                                    |                                                                   |       |
| Código Tipo de Código              | Unidad Técnica Programa dentro del cual se circunscribe la acción |       |
| 30132855 BIP                       | Gobierno Regional Región de Valparaíso No Definido                |       |
| Descriptores                       |                                                                   |       |
| Cuantificación de Unidades Físicas | Descripción de la Iniciativa de Inversión                         |       |

#### Refrescar

La funcionalidad del botón "Refrescar" permite actualizar el listado de iniciativas en la interfaz principal del módulo.